学校からのお便りや連絡事項の配信(スクリレお便り)について

保護者の皆様方には、益々ご健勝のこととお喜び申しあげます。

平素は、PTA活動ならびに鳩里小学校の教育活動にご理解とご協力を賜り、厚くお礼申しあげます。 さて、あとを絶たない不審者情報をはじめ、突発的事情による下校時刻の変更、その他の緊急連絡等に迅 速に対応し、また、危機意識を共有していただくために、本校PTAでは、平成20年度より、標記の緊急 携帯メール連絡網を整備し、活用してまいりました。

今年度より、配信アプリは下記のように変わりますが、今後も学校と家庭が緊密に連携できますよう、緊 急携帯メール連絡網サービスにご登録いただきますようお願い申しあげます

記

1. スクリレアプリの利用登録方法

初めてスクリレアプリをご利用になられる方は、「スクリレアプリ」をダウンロードした後、学校からお配 りした「スクリレアプリ登録案内書」および「スクリレアプリ登録のしかた」に従って利用登録をお願いし ます。

登録の際は、お子様の出席番号入力が必要となります。お間違えないようにお願いします。

## 【本校で昨年度から「スクリレお便り」を利用されている方】

スクリレアプリを再度インストールする必要はありません。
 ①画面右下の「メニュー」から、「受信クラス設定」→「受信クラスを登録(追加)する」を選択する。
 ②登録済みの「お子様」を選択し、「次へ」を選択。

③「利用登録」画面で「登録案内書から登録する」「クラス QR コードをカメラで読み取る」を選択し、 4月に配布された【鳩里小学校の「スクリレアプリ登録案内書」の QR コードを読み取る】

オンラインマニュアル URL: https://teachme.jp/108128/manuals/12932824/

## 【幼稚園、保育園、中学校等ですでに「スクリレお便り」を利用されている方】

スクリレアプリを再度インストールする必要はありません。<br />
以下の手順に従って登録してください。

- スクリレアプリ右下の「メニュー」から、「受信クラス設定」→「受信クラスを登録(追加)する」
   →「新規登録(次へ)」→「登録書案内書から登録する」「クラス QR コードをカメラで読む」で4月
   に配布された【鳩里小学校の「スクリレアプリ登録案内書」の QR コードを読み取る】
- ②「保護者情報を入力後、次へ」→「お子様の「出席番号」と「苗字」「氏名」を入力後、次へ」
   (<注意>お子様のニックネームは、1人ずつ違ったものにしてください。)
- ③「確認を押す」→「登録内容を確認する」→追加入力がなければ→「完了を押す」
   (<注意>追加入力がある場合は、①からの手順に従って、追加登録してください。

※アプリの利用詳細やお問い合わせはスクリレ Web サイト (https://www.sukurire.jp/) をご確認ください。

- 2. その他
  - ・「『スクリレ』アプリ登録書」並びに「『スクリレ』アプリ登録のしかた」は、<u>1年間保管</u>をお願いしま す。機種変更の際に必要となります。
  - ・出席番号を間違って登録された場合は、スクリレアプリ右下の「メニュー」から「受信クラス設定」
     「登録済みのクラスの[削除]」「受信クラスの削除画面での[削除]」で登録したクラスを削除してください。その出席番号の保護者様が登録できなくなります。